## New Postgraduate Initial Online Registration Process

## **Step 1:** Access the ROSS web page

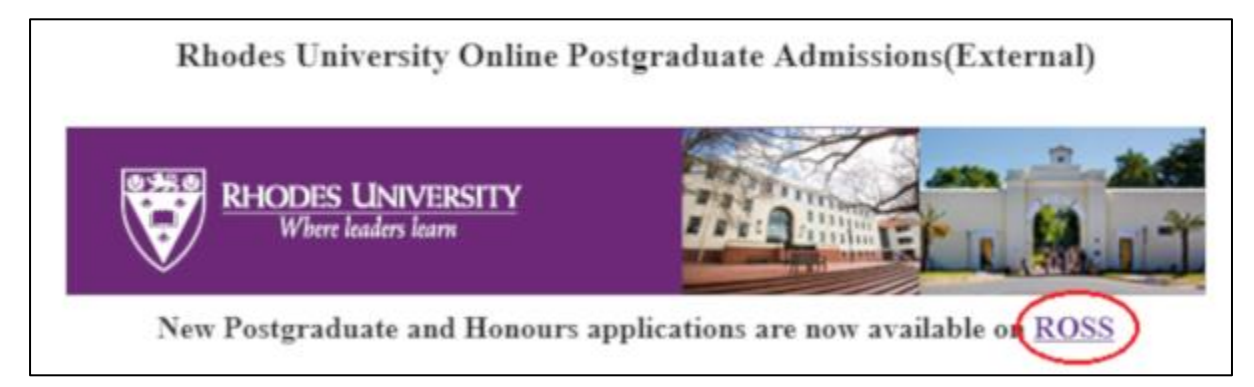

## Step 2: Select Admission/Other

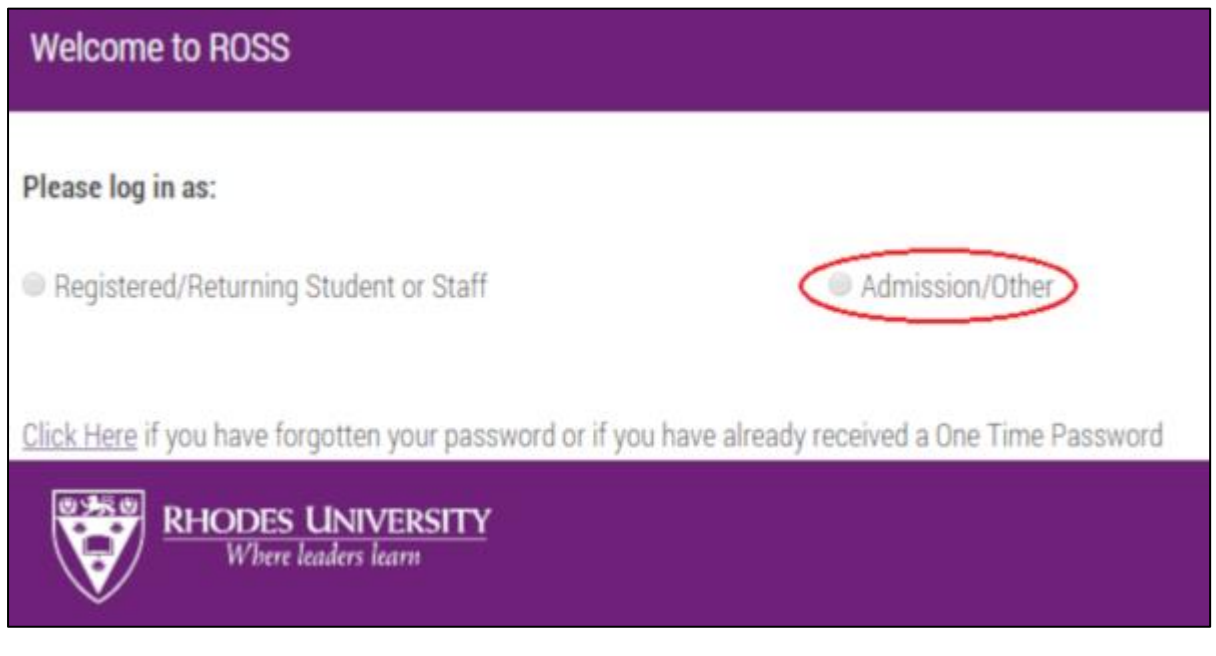

## Step 3: Select the "here" link

| Welcome to ROSS Please log in as:                                                                                                    |                                                                                                    |
|----------------------------------------------------------------------------------------------------|----------------------------------------------------------------------------------------------------|
|                                                                                                    |                                                                                                    |
| To be able to login to ROSS, you need to have<br>University.<br>If you have already been allocated a student n<br>If you have not registered for online applicatio<br>If you have registered for online applications, p<br>Admissions email that you received. | registered as an online user and/or received login details from Rhodes<br>umber and password, then use these to login.<br>ns, and you wish to apply to Rhodes, then please click here.<br>please use the credentials provided to you in the Registration to Online |

**Step 4:** Select appropriate option from drop-down list and complete the form to register online

| Welcome to ROSS                                                                               |  |
|-----------------------------------------------------------------------------------------------|--|
|                                                                                               |  |
| Admission/Other                                                                               |  |
|                                                                                               |  |
| Please ensure the details captured below are for the applicant applying to Rhodes University. |  |
| Do you want to register as a New Undergraduate Admission, Honours, Masters or PhD?            |  |
| $(\cdot)$                                                                                     |  |
| Select                                                                                        |  |
|                                                                                               |  |
| Honours/Postgraduate Diploma                                                                  |  |
| Masters                                                                                       |  |
| PhD                                                                                           |  |
|                                                                                               |  |

Step 5: Submit your information by clicking on the "Register Online" button

Register Online